| Phase / (Zeit) /             | Beschreibung / Inhalt                                                                                                    | Material / Medien           |
|------------------------------|----------------------------------------------------------------------------------------------------|-----------------------------|
| Methode                      |                                                                                                    |                             |
| eventuell<br>VORHER          | Die Kinder können(!) verschiedene andere<br>Lernspiele* und / oder andere zuvor<br>Programmierspiele kennengelernt und mit<br>diesen gearbeitet haben (* diese Spiele sollten<br>vorausschauendes Planen und<br>Strategieentwicklung zum Inhalt haben):<br><b>zum Beispiel</b><br>- Lernwerkstatt -> Pushy<br>- TIM -> The Incredible Machine                                                                                                    |                             |
| auf jeden Fall<br>VORHER     | Die Kinder wissen, was ein "rechter Winkel" und<br>wie groß (90 Grad) er ist.                                                                                                    |                             |
| <b>1. Stunde</b><br>EINSTIEG | <ul> <li>Im Sitzkreis werden verschiedene Fragen<br/>erörtert: <ul> <li>"Was ist Mathematik?"</li> <li>"Was ist ein Programm?"</li> <li>"Was ist programmieren"</li> <li>"Sprachen kann man in einem anderen<br/>Land lernen. Gibt es ein Mathematik-<br/>Land?"</li> </ul> </li> <li>Einer der Erfinder der Programmiersprache<br/>"LOGO" war Seymour Papert (<br/>https://de.wikipedia.org/wiki/Seymour Papert).</li> <li>Er propagierte das "Mathe-Land", in dem<br/>Schülerinnen und Schüler Mathematik lernen<br/>können (<br/>https://www.youtube.com/watch?v=UgE05-<br/>3SToc).</li> </ul> | Sitzkreis                   |
| 2. Stunde<br>EINSTIEG        | LehrerIn führt LOGO mit dem Programm<br>"FMSLogo" oder "TurtleCoder" vor und erklärt<br>die ersten einfachen Befehle:                                                                                                    | FMSLogo oder<br>TurtleCoder |

Programmieren mit Logo

Dieses Material wurde erstellt von Andreas Steingrübner und Gudrun Rohde und steht unter der Lizenz <u>CC BY-NC-SA 3.0</u>

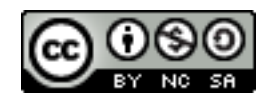

|                                  | <ul> <li>vorwärts (vw)</li> <li>rückwärts (rw)</li> <li>links (li)</li> <li>rechts (re)</li> <li>LehrerIn erklärt, dass zwischen Befehl und</li> <li>Größenangabe immer(!) ein Leerzeichen stehen</li> <li>muss:</li> </ul>                                                                                                    |                            |
|----------------------------------|----------------------------------------------------------------------------------------------------|----------------------------|
|                                  | - nicht: vorwärts100<br>sondern: vorwärts 100<br>(oder vw 100)                                                                                                    |                            |
|                                  | LehrerIn erklärt die Größenangabe bei<br>Drehungen:                                                                                                    |                            |
|                                  | <ul> <li>rechts 90 =&gt; Turtle macht eine Drehung<br/>im "rechten Winkel" nach rechts.</li> </ul>                                                                                                    |                            |
| <b>3. Stunde</b><br>AUSPROBIEREN | Kinder entdecken das Programm "FMSLogo"<br>oder "TurtleCoeder" und lernen dessen Struktur<br>kennen.                                                                                                    | Windows-PCs,<br>-Notebooks |
| <b>4. Stunde</b><br>ÜBUNG 1      | LehrerIn teilt Merkblatt mit den wichtigsten<br>LOGO-Befehlen aus.<br>Auftrag A1) Kinder zeichnen ein Quadrat.<br>Auftrag A2) Kinder zeichnen verschieden große<br>Quadrate.<br>Auftrag B) Kinder zeichnen verschieden große<br>Rechtecke.<br>Auftrag C) Kinder zeichnen Kreise.<br><u>CHANCE:</u><br>Kinder entdecken, dass sich "Turtle" um 360<br>Grad dreht, wenn sie ein Quadrat zeichnen<br>(4 * 90 = 360). | Windows-PCs,<br>-Notebooks |
| <b>5. Stunde</b><br>ÜBUNG 2      | LehrerIn teilt Merkblatt mit den wichtigsten<br>LOGO-Befehlen aus.<br>Auftrag D) Kinder zeichnen mehrere Quadrate<br>nebeneinander. (Befehle "Stift hoch / Stift ab")<br>Auftrag E) Kinder zeichnen vier Quadrate, die im<br>Quadrat angeordnet sind.                                                                                                    | Windows-PCs,<br>-Notebooks |

Programmieren mit Logo

Dieses Material wurde erstellt von Andreas Steingrübner und Gudrun Rohde und steht unter der Lizenz <u>CC BY-NC-SA 3.0</u>

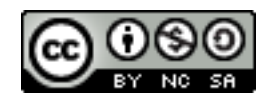

|                      | Auftrag B) Kinder zeichnen verschieden große<br>Rechtecke.<br>Auftrag C) Kinder zeichnen Kreise.                                                                                                    |                            |
|----------------------|----------------------------------------------------------------------------------------------------|----------------------------|
| 6. Stunde<br>ÜBUNG 3 | LehrerIn teilt Merkblatt mit den wichtigsten<br>LOGO-Befehlen aus.                                                                                                    | Windows-PCs,<br>-Notebooks |
|                      | Auftrag D) Kinder zeichnen mehrere Quadrate<br>nebeneinander. (Befehle "Stift hoch / Stift ab")<br>Auftrag E) Kinder zeichnen vier Quadrate, die im<br>Quadrat angeordnet sind.<br>Auftrag F) Kinder lernen den Befehl<br>"Wiederhole" und mit seiner Hilfe nochmals vier<br>Quadrate, die im Quadrat angeordnet sind. |                            |
| 7. Stunde            | LehrerIn teilt Merkblatt mit den wichtigsten<br>LOGO-Befehlen aus.                                                                                                    | Windows-PCs,<br>-Notebooks |
|                      | Auftrag G) Kinder zeichnen ein gleichseitiges<br>Dreieck.                                                                                                    |                            |
|                      | <u>CHANCE:</u><br>Die Kinder können versuchen zu entdecken, dass<br>alle Winkel in einem gleichseitigen Dreieck gleich<br>groß sind. "Turtle" muss sich also an jeder "Ecke"<br>immer um 120 Grad drehen.                                                                                                    |                            |
|                      | Auftrag H) Kinder zeichnen des Befehls<br>"Wiederhole" mehrere gleichseitige Dreiecke<br>nebeneinander.                                                                                                    |                            |
| 8. Stunde            | LehrerIn teilt Merkblatt mit den wichtigsten<br>LOGO-Befehlen aus.                                                                                                    | Windows-PCs,<br>-Notebooks |
| OBONG 5              | Auftrag I) Kinder zeichnen ein gleichseitiges<br>Sechseck.                                                                                                    |                            |
|                      | <u>CHANCE:</u><br>Die Kinder entdecken den Zusammenhang<br>zwischen der Anzahl der Ecken und der<br>Winkelgröße:<br>Quadrat => 4 Ecken => 360 / 4 = 90<br>Sechseck => 6 Ecken => 360 / 6 = 60<br>etc.                                                                                                    |                            |

Programmieren mit Logo

Dieses Material wurde erstellt von Andreas Steingrübner und Gudrun Rohde und steht unter der Lizenz <u>CC BY-NC-SA 3.0</u>

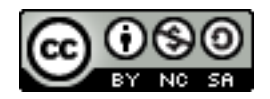

## **Transparenter Verlauf**

| AUSSICHT | Mit Hilfe des Befehls "Kreis" können die Kinder |  |
|----------|-------------------------------------------------|--|
|          | Mandalas zeichnen.                              |  |
|          | Diese Mandalas können ausgedruckt und           |  |
|          | anschließend mit Stiften ausgemalt werden.      |  |
|          |                                                 |  |

## LOGO-Befehle:

https://www.youtube.com/watch?v=KgEGGzB\_syM https://www.ph-ludwigsburg.de/fileadmin/subsites/2e-imix-t-01/user\_files/logo/befehld.pdf https://de.wikibooks.org/wiki/Logo-Kurs

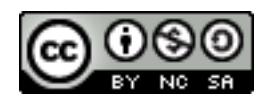